令和6年4月3日(水) 西脇市こどもプラザ

## 西脇市子育て応援アプリ いきいき♪にしわきっ子ナビ

## 西脇市こどもプラザイベント予約システム利用方法 ~3 その他~

※画像は参考にご覧ください。スマートフォンの機種により表示が異 なります。

## <パスワード再設定> ①ログインページ下の「パスワードを忘れましたか?」を押す **1** 🕑 74% 🔳 16:57 II docomo 4G 16:56 II docomo 4G 🕝 @ 74% 🔳 🗙 🔒 nishiwaki.city-ca.jp 🔲 🟥 🚥 🗙 🔒 nishiwaki.city-ca.jp 🔲 🟥 🚥 ログイン アカウント作成 ログイン く戻る 言語を選択 ◇ Powered by Google 翻訳 <u>パスワードを忘れましたか?</u> 西脇市 こどもプラザ または イベント予約システム miroie アカウントを作成

> サイトトップ> 西脇市ホームページへ

6

G

copyright<sup>c</sup> 西脇市, all rights reserved.

 $\leftarrow \rightarrow$  (i)  $\bigcirc$ 

6

ログイン

メールアドレス:

 $\begin{array}{c} \mathcal{N}_{\mathcal{Z}\mathcal{D}} - \mathcal{K}_{:} \\ \leftarrow \rightarrow \qquad (i) \end{array}$ 

| ②メールアドレスを入力し、                                                                              | 「パスワードをリセット」を押                                      |
|--------------------------------------------------------------------------------------------|-----------------------------------------------------|
| <ul> <li>Gmail II 4G</li> <li>9:55</li> <li>9 99%</li> <li>nishiwaki.city-ca.jp</li> </ul> | ııl docomo 4G 9:56                                  |
| ログイン アカウント作成                                                                               | てください。<br>メールアドレス:                                  |
| < 戻る 言語を選択  ○ Powered by Google 翻訳                                                         |                                                     |
|                                                                                            | メールアドレスはあらかじめシステムに登録が<br>必要です。                      |
| イベント予約システム miraie                                                                          |                                                     |
|                                                                                            | パスワードをリセット                                          |
| パスワードリセット                                                                                  |                                                     |
| メールを受信してパスワードの変更手続きを<br>行います。                                                              | >サイトトップ                                             |
| メールアドレスを入力して送信ボタンを押し<br>てください。                                                             | ▶ 西脇市ホームページへ                                        |
| メールアドレス:                                                                                   | copyright◎ 西脇市, all rights reserved.                |
| $\leftarrow$ $\rightarrow$ + $\bigcirc$                                                    | $\leftrightarrow$ $\rightarrow$ $+$ $_{9}$ $\cdots$ |

③パスワードリセットのメールが送信されるので、メールに記載されてい るリンクからパスワードの再設定を行ってください。

す

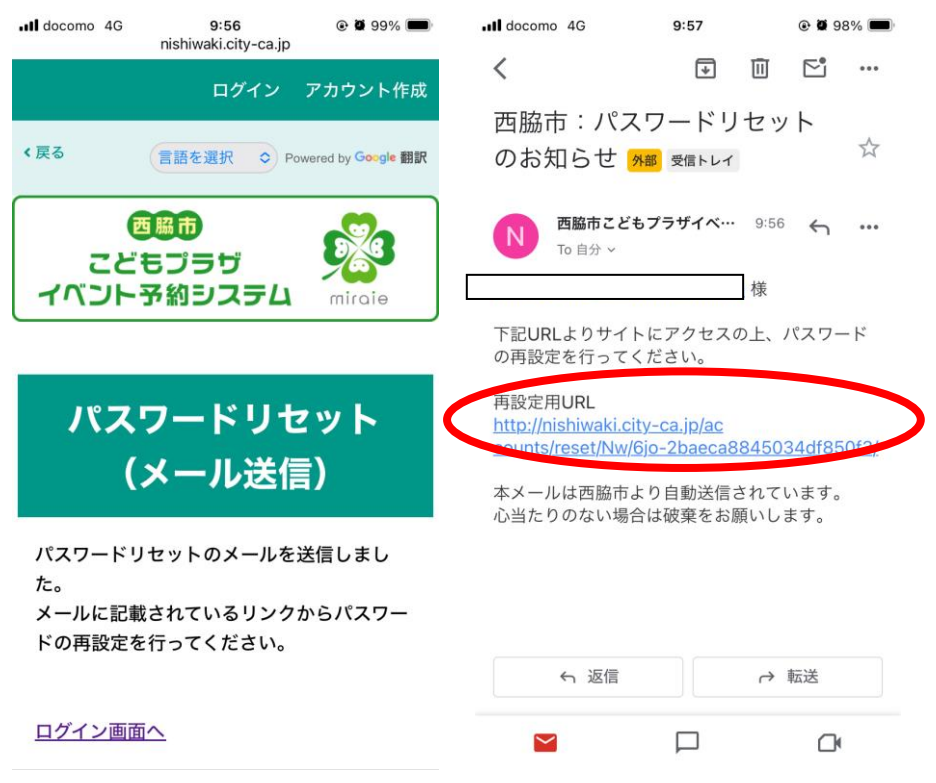

## <u><キャンセル待ち></u>

- キャンセル待ちで予約を行った場合は、「キャンセル待ち受付のお知ら せ」のメールが届きます。
- ②他の申込者のキャンセル等で予約が繰り上げ(参加可能)となった場合は、「予約繰り上げのお知らせ」のメールが届きます。

| 9:46 🔛                                          |                                                       |                                              | ♥⊿₿                    | 9:45 🗃                           |                                                                                                    |                    | ♥⊿ 🕯                       |
|-------------------------------------------------|-------------------------------------------------------|----------------------------------------------|------------------------|----------------------------------|----------------------------------------------------------------------------------------------------|--------------------|----------------------------|
| ÷                                               |                                                       |                                              |                        | ÷                                |                                                                                                    |                    |                            |
| 西脇市: キャ                                         | アンセル待ち                                                | 受付のお知ら                                       | <sup>09:43</sup>       | 様                                |                                                                                                    |                    |                            |
| 西脇                                              | <u>ちこどま、プラザ</u>                                       | イベント予約                                       | 〕 詳細                   |                                  |                                                                                                    | ·····              |                            |
| 様                                               |                                                       |                                              |                        | 予約繰り上げ<br>予約システム<br>==========   | のお知らせ 西<br>テスト<br>=========                                                                                                    | 協中こともフ             | ラサイベンI                     |
|                                                 |                                                       |                                              |                        | =======<br>NT ~ ス約-18            | 80140+1                                                                                                    | + ~                | ית <del>בי</del> דייתי=ס ע |
| <br>キャンセル待ち受付のお知らせ 西脇市こどもプラザイ<br>ベントる約システィーテスト  |                                                       |                                              |                        | 以下の予約が繰り上かりましたので、内容をこ確認く<br>ださい。 |                                                                                                    |                    |                            |
|                                                 |                                                       |                                              |                        | 日時 :                             |                                                                                                    |                    |                            |
| 以下の内容で予約を受け付けましたので、内容をご確<br>認ください。              |                                                       |                                              |                        | 施設 : Miraie こどもプラザ<br>枠 : -      |                                                                                                    |                    |                            |
| 日時                                              | <u></u>                                               | 7                                            |                        | この予約をキー                          | ャンセルする場                                                                                                    |                    | + <del>2/ ] 20 [] //</del> |
| Xニュー: あれ<br>本部: Miroio                          | Eひのマルシェ<br>- ビキ プラザ                                   |                                              |                        | 00までにキャ                          | ンセル手続さる                                                                                                    | を元」させて             | くたさい。                      |
| 池設.ⅣIIIale<br>枠:-                               | 220779                                                |                                              |                        | ご予約のキャン                          | ンセルはこち                                                                                                    | らから                | e interest (O              |
| 予約状況:キ+                                         | ァンセル待ち                                                |                                              |                        | d0dc83-79e0-4                    | 44fe-9d93-12b                                                                                                    | 60c4c10a1/c        | ancel/                     |
| この予約は現                                          | 在キャンセル得                                               | 時ちです。繰り                                      | )上がった場                 | ***<br>**                        | マテル上り白                                                                                                    | 勈洋信   アセ           | ります                        |
| コには冉皮菜 <br>- の予約をキ                              | へのスールか届<br>ャンセルすスtf                                   | 目ご ま 9。<br>晶合 は、                             |                        | 送信専用のたる                          | め、このメーノ                                                                                                    | レにご質問など            | ごをご返信い                     |
| 0までにキャ                                          | ンセル手続きを                                               | を完了させてく                                      | ください。                  | ただいてもお?<br>がある場合は、               | 答えすることは<br>各施設へ直接                                                                                                    | は出来ません。<br>まお問い合わけ | ご不明な点                      |
| ご予約のキャ<br><u>https://nishiw</u><br>d0dc83-79e0- | ンセルはこちら<br><u>aki-stg.city-ca</u> .j<br>44fe-9d93-12b | うから<br>j <u>p/citizen/app</u><br>60c4c10a1/c | oointment/2a<br>ancel/ | 西脇市こども<br>https://nishiwa        | プラザイベン  <br>aki-stg.city-ca,                                                                                                    | ト予約システム<br>jp      | ムテスト                       |
| ,                                               | С                                                     | ភា                                           | :                      | キンステムに                           | in line e le<br>し                                                                                                    | コイフセナ<br>1日        | :                          |
| 5                                               |                                                       |                                              | -                      |                                  | long of the second second seco |                    |                            |